【Android の場合】

『Classroom へのアクセス権がありませんアクセスするにはドメイン管理者にお問い合わせください』という表示から先に進まない場合

「Classroom」のアプリを終了してください。

一旦、学校から配布されたアカウントを削除します。

## 「設定」から「アカウントとバックアップ(アカウント)」に進みます。

| 5:03 🖬 🖷 💙 🔸             | NI O mittal B   | 8.05 🖬 vr 🗣 • 😽 📢 🖉 m 🕾 🗉                         | 8:05 ≅ >> ♥ • ¥I ♥ == ♡ ⊿i ≜                   |
|--------------------------|-----------------|---------------------------------------------------|------------------------------------------------|
| 検索                       | 1               | 設定 Q 😌                                            | く アカウントとパックアップ Q                               |
|                          | ••              | <ul> <li>         ・         ・         ・</li></ul> | アカウント                                          |
| Google FIE G             | alaxy Microsoft | 生体認証とセキュリティ<br>調調経、物約調整、施利リモート意味                  | バックアップと復元                                      |
|                          |                 | プライバシー<br>無限の管理                                   | Galaxyクラウド<br>この原末をパックアップしたり、データを問題したりし<br>ます。 |
| あんしん 9-4,78 Ya<br>939ピッグ | ahool IB/E      | ♀ 位置情報<br>公證情報股記、位置情報要求                           | Smart Switch<br>古い懐末から回来、連絡先、メッセージなどのコンテン      |
| >                        |                 | アカウントとパックアップ<br>Galaxyクラウド、Smart Switch           | うを転送します。<br>することができます。                         |
| Play ストア Play Music ダー   | イヤル LINE        | USTAL US (SSAIL                                   | 他の機能をお探しですか?                                   |

学校から配付されたアカウントを選択し「アカウントを削除」をタップし、一度削除します。

| 805 ロッキ・ 40 キャラルロ<br>く アカウント              | 805 ≌ № Ф • 40 Ф = 10 d 2<br>< Google | アカウントを同期<br>全てのアイデムの同期ON                                                              |
|-------------------------------------------|---------------------------------------|---------------------------------------------------------------------------------------|
| Duo<br>Duo<br>G @gmail.com                | G<br>@itami.ed.jp                     |                                                                                       |
| G @itami.ed.jp @itami.ed.jp Office Office | アカウントを削除<br>Google アカウント              | アカウントを削除した場合、アカウントのメッセージ、連絡先、およびその他のデーダが端末から全て<br>削除されます。統行しますか?<br>キャンセル<br>アカウントを削除 |

※すでに使用している Google アカウント(●●@gmail.com)を削除しないように,気をつけてください。

3.「設定」から「ロック画面(スタート画面とセキュリティ)」に進み、端末を起動するときの「パターン」や「ロック No.」などの画面ロックを設定し、**再起動します。** 

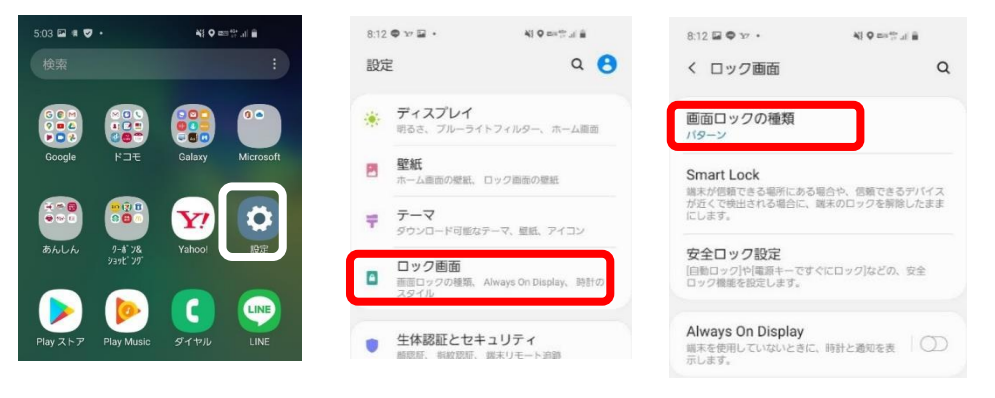

再起動したのち、Classroomのアプリを起動し、「アカウントを追加」をタップし、学校から配付されたアカウントでログインしなおしてください。

うまくいかない場合は、画面ロック設定を「パターン」以外にしてお試しください。